# RFNTPS アップデート手順書(Windows7)

ver.1

●最初にご用意いただくもの RFNTPS、PC(Windows7以降)、LANケーブル(ストレート)、 同軸ケーブル(ご使用中の地上デジタル放送が流れているもの)

1.アップデートプログラムの入手

弊社HPの各種DLページ(https://www.nippon-antenna.co.jp/ja/product/faq.html)より インターネットに接続されたPCにてRFNTPS(以下、本器)のアップデートプログラムを ダウンロードし、zipファイルを解凍後、任意のフォルダに展開しておいてください。

2.アップデート手順

1) 本器の接続手順

・RF入力端子に、地上デジタル放送信号が流れている同軸ケーブルを繋いでください。

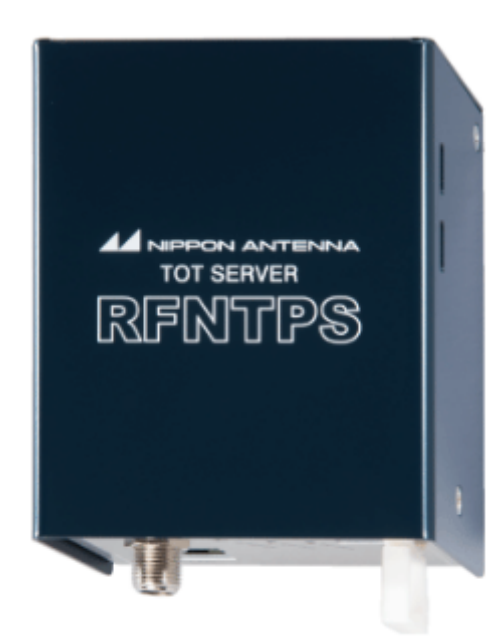

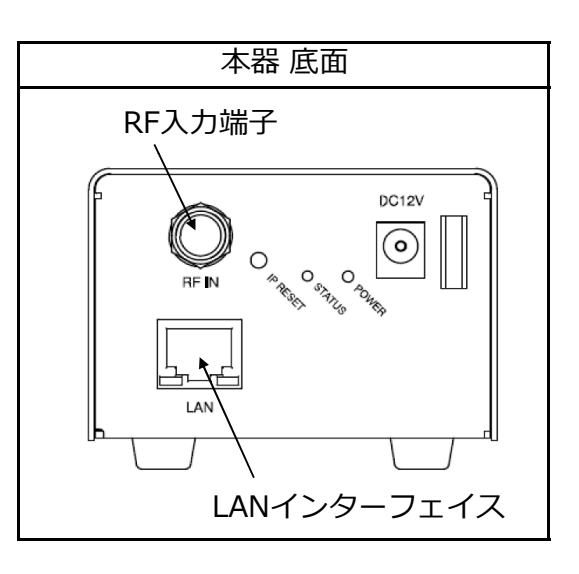

2) LANの接続 (ネットワーク上の本器にPCからアクセスする手順)

①接続の前にPC側のIPアドレスを設定します。(Windows7の例)

I.[スタート]ボタンを左クリックし、[コントロールパネル]を左クリックします。

| コントロール パネル<br>デバイスとプリン<br>設定を変更し、このコンピューターの機能をカスタマイズします。 |
|----------------------------------------------------------|
| 既定のプログラム<br>ヘルプとサポート<br>つ項目                              |

Ⅱ.[ネットワークと共有センター]を左クリックします。(表示方法:カテゴリの例)

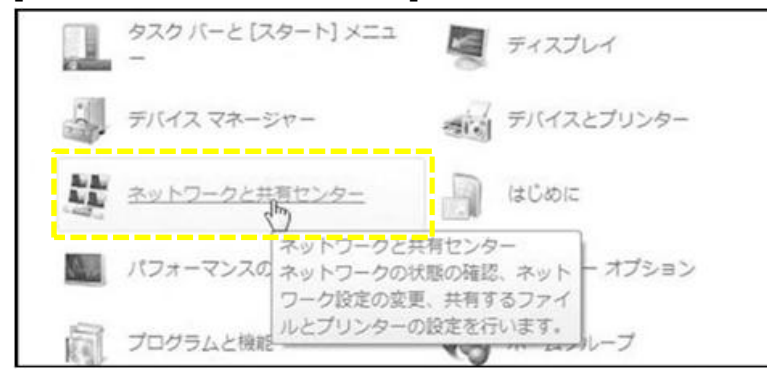

Ⅲ.左側にある[アダプター設定の変更]を左クリックします。

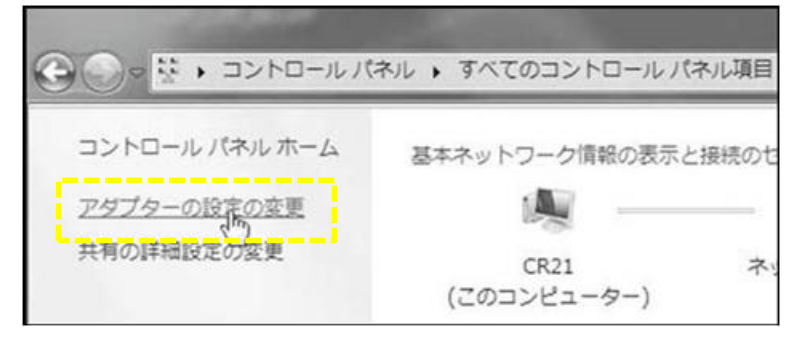

Ⅳ.[ローカルエリア接続]にカーソルを合わせて右クリックします。表示メニューから[プロパティ]を選び、左クリックして下さい。

| Broadcom N | 8  | 無効にする(B)<br><b>状態(U)</b><br>診断(I)  |  |
|------------|----|------------------------------------|--|
|            | 9  | ブリッジ接続(G)                          |  |
|            | 00 | ショートカットの作成(S)<br>削除(D)<br>名前の変更(M) |  |
|            | 9  | プロパティ(な)                           |  |

V.[インターネットプロトコル バージョン4(TCP/IPv4)]にカーソルを合わせ、 その下の[プロパティ]を右クリックしてください。

|   |                                                           | FR 61 11 6 1                      | - 12 C |       |  |  |  |
|---|-----------------------------------------------------------|-----------------------------------|--------|-------|--|--|--|
| 1 | Broadcom NetXtre                                          | me 5/xx Gigabit Contr             | oller  |       |  |  |  |
|   |                                                           |                                   | 構成     | ζ(C)_ |  |  |  |
| Ũ | の接続は次の項目を使用                                               | します(0):                           |        |       |  |  |  |
| 1 | Microsoft ネットワ                                            | ーク用クライアント                         |        | -     |  |  |  |
|   | <ul> <li>         ・・・・・・・・・・・・・・・・・・・・・・・・・・・・・</li></ul> |                                   |        |       |  |  |  |
|   | Microsoft ネットワ                                            | III Microsoft ネットワーク用ファイルとフリンター共有 |        |       |  |  |  |
| Ľ | Broadcom Advan                                            | ced Server Program Dr             | TP 8   |       |  |  |  |
| 1 | ■ エインターネット プロト                                            | コルバージョン 4 (TGP/                   | IPv4)  |       |  |  |  |
|   |                                                           |                                   |        | •     |  |  |  |
| 1 | <                                                         |                                   |        |       |  |  |  |
|   | インストール(N)                                                 | 育/影余(U)                           | לם לז  | 1(R)  |  |  |  |
|   | <<br>インストール(N)<br>説明                                      | 育『鄧亲(U)                           | לםלז:  | 1(R)  |  |  |  |

VI.[次のIPアドレスを使う]のボタンを左クリックし、その下の IPアドレス・サブネットマスク・デフォルトゲートウェイを入力します。

- ●[IPアドレス]欄にはこのPCで使用するIPアドレスを入力します。
   192.168.1.××(××は1~254で10以外の任意の数)を
   入力してください。(例では60を指定)
- ●[サブネットマスク]欄には255.255.255.0を入力して下さい。
- ●[デフォルトゲートウェイ]欄は初期設定では空白で構いません。

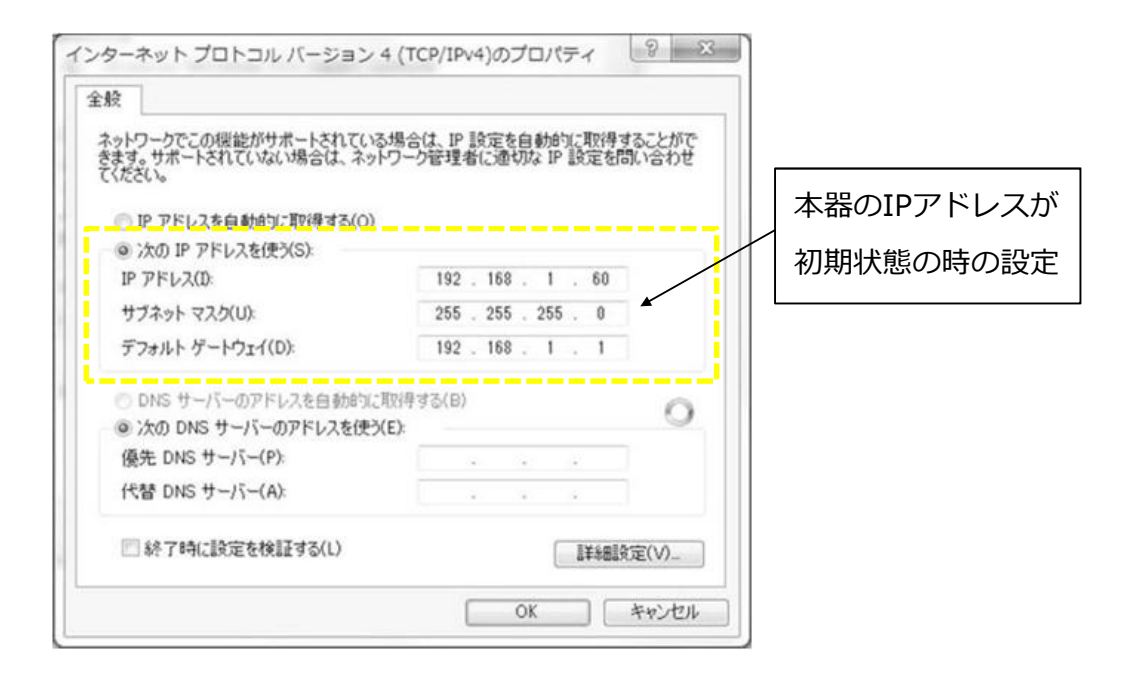

ポイント

本器のIPアドレスの工場出荷初期設定は192.168.1.10となっています。 ●全ての値を入力したら、画面下の[OK]ボタンを左クリックします。

これでPCの設定は完了です。

注意

上記の設定値は本器のIPアドレス、サブネットマスクが初期状態の 場合のみ適用できます。お客様でそれらを変更している場合は 本器の設定に合わせてPCを設定してください。

②本器とPCをLANケーブルで接続します。PCと接続する場合はストレートケーブルをご使用ください。

③WEBブラウザを立ち上げ、アドレスバーに http://192.168.1.10/ と

入力してください。

本器はHTML Ver4.0以上対応のブラウザであれば、どのブラウザでも 設定可能です。

推奨ブラウザはInternet Explorer/Firefoxです。

# 注意

上記のIPアドレス値は本器のIPアドレス、サブネットマスクが初期状態の 場合のみ適用できます。お客様でそれらを変更している場合は お客様が設定したIPアドレスを入力してください。

例: Internet Explorer

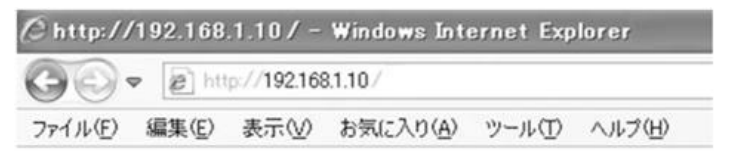

## ④WEBブラウザにメインメニューが表示されます。

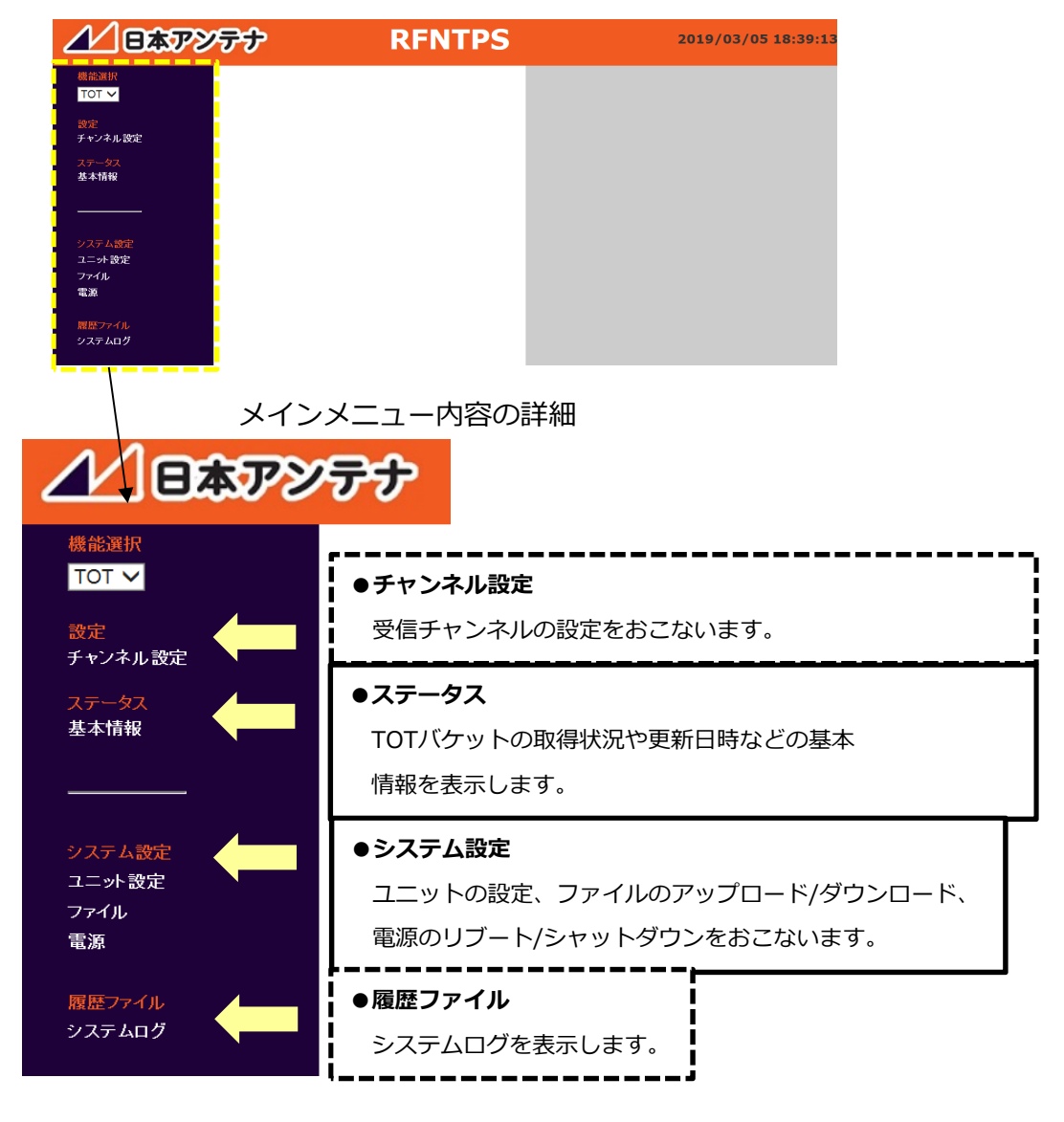

3) 本器のアップデート

注意) 現状の本器の情報を控えて下さい。 (※1~3)

#### ※1.チャンネル設定

ステータスの[基本情報]をクリックしTunerステータスを表示させ、 ステータス内容から<u>チャンネル設定を控えてください。</u>

| 機能選択    | Tuner ステータス |                        |
|---------|-------------|------------------------|
| TOT 🗸   |             |                        |
|         | ステータス       |                        |
| 設定      | TOT取得状況     | 取得中                    |
| ティンベル或足 | 物理チャンネル     | UHF-27                 |
|         | BER         | OK                     |
|         | TOT更新日時     | 2019/03/05<br>18:52:03 |

### ※2.ネットワーク設定

システム設定の[ユニット設定]をクリックしネットワーク設定を表示させ、 <u>ネットワーク設定を控えてください。</u>

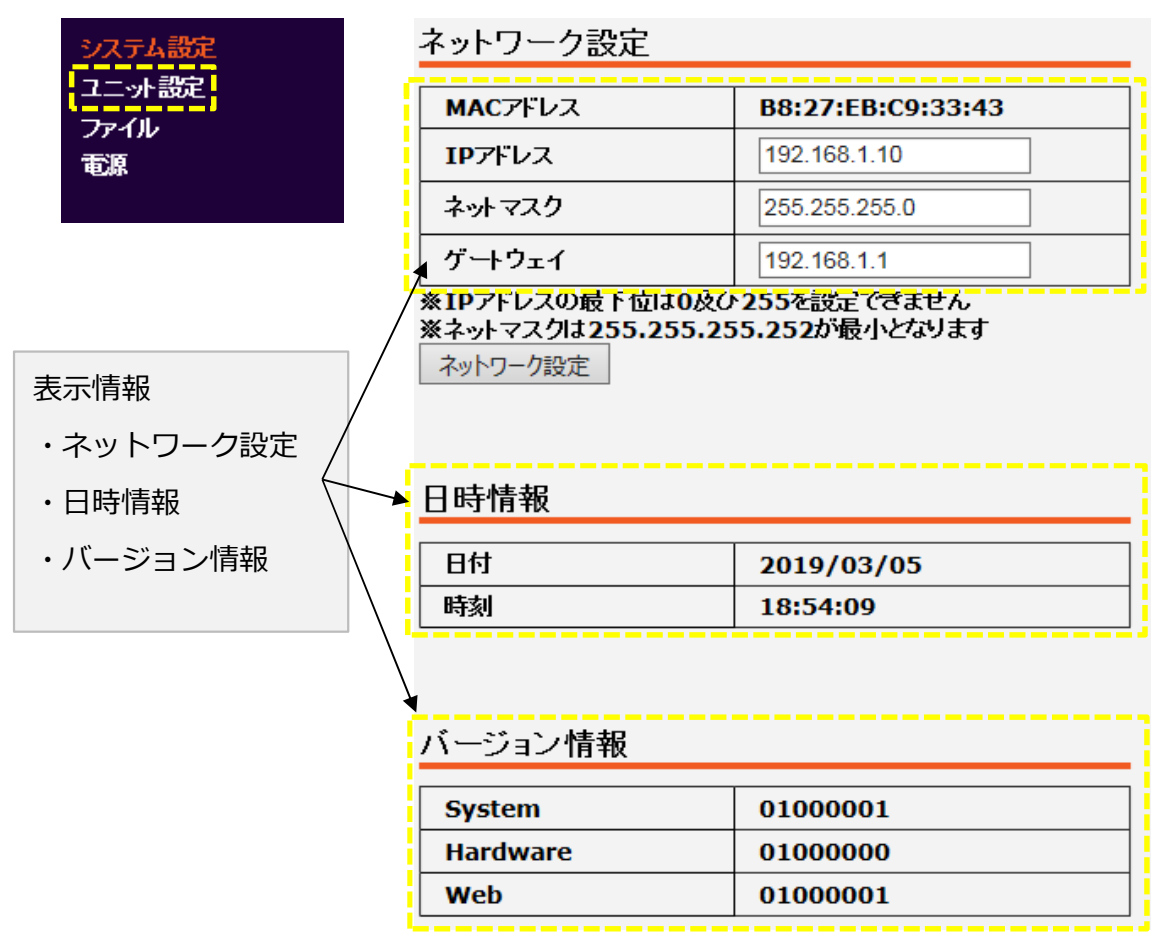

3.アップデート メインメニューの「ファイル」から設定ファイルを開く

※3.現状の設定ファイルをダウンロードして控えてください。

アップロードの[参照]ボタンを押して、弊社HPからダウンロードし 任意のフォルダに置いたアップデートファイルを選択して下さい。 ファイル選択後、[更新]ボタンを押すと、自動でバージョンアップを行います

| システム設定 | ダウンロード       |
|--------|--------------|
| ユニット設定 | 設定ファイルダウンロード |
| 電源     |              |
|        | アップロード       |
|        | 更新ファイル 参照    |
|        | 更新 ●         |

データのアップロードが完了したら、設定が反映されます。

アップロード完了後、下記3点についてご確認をお願いいたします。

- ・[システム設定]>[ユニット設定]より
  - ①「バージョン情報」が最新版になっている事
  - ②「日時情報」で1日遅れが修正されている事
- ・本器に接続しているPCにて
   ③PCの時刻設定をRFNTPSから取得し、修正後の日時になる事

## 4) 本器のPCからの取外し

- ・PC上でwebブラウザを終了してください。
- ・LANケーブルをPCから外してください。

以上で、本器のアップデートは終了となります。